## BREVE MANUAL AYUDA A EMPRESAS PARA EL ACCESO A GADES Y CREACION DE OFERTAS.

- 1. Todos los contactos que vayan a trabajar en Gades, con la función que sea, tienen que entrar por primera vez.
- En <u>https://gades.uca.es</u>
   Usuario: el mail que teníamos en la anterior plataforma (se ha cambiado la dirección
   de la anterior plataforma por si tenemos que consultar algún dato;
   <u>https://practicas.uca.es/practicas\_pracext.php</u>)
   Clave: tenemos que clicar en olvidé contraseña para que la aplicación nos asigne una
   nueva.
- 3. Una vez dentro de Gades tendremos las mismas funciones que en practicas.uca.es
- 4. **Para crear oferta**, tenemos que tener la función de **Responsable de rr.hh. o gestor** administrativo.
- 5. Pestaña OFERTAS PRACTICAS CURRICULARES
- 6. Donde pone "Nombre del Grado" introducimos el nombre de la titulación.
- 7. Seleccionamos la titulación, en datos básicos AÑADIR PLAZA, luego clicamos en AÑADIR PLAZA A ESTE PERIODO (el periodo que nos interese)
- 8. Cumplimentamos la ficha de la oferta y guardar
- 9. La oferta creada la recibirá el coordinador de la asignatura correspondiente que, si es el caso, asignará un estudiante y un tutor académico a la oferta.
- 10. El tutor de empresa asignado recibirá notificación para que entre en PRACTICAS EXPEDIENTES, donde pone "Estado", seleccionamos "limpiar filtro" y le damos a buscar. Seleccionamos el expediente que corresponda lo editamos y al final de la página tenemos CONFIRMAR con lo que quedará validado el proyecto formativo.
- 11. Posteriormente el tutor académico recibe confirmación para que a su vez CONFIRME el expediente, finalmente el estudiante recibe notificación para que CONFIRME EXPEDIENTE DE PRÁCTICAS.
- 12. Ahora el expediente está el proceso.

Cualquier duda o aclaración: información.dge@uca.es - gestión.practicas@uca.es